# <u>E-AUTO 汽车网门户系统 X4.4</u> 使用手册 2021-7-24

公司: 余姚市创建软件工作室

- 网址: https://www.zynetwork.cn
- 电话: 0574-62181496

### 版权声明

本文件所有内容受中国著作权法等相关知识产权保 护,为余姚市创建软件工作室所有。任何个人、机构 均不得通过任何方式引用、复制。

| ···· · · · · · · · · · · · · · · · · · |   |
|----------------------------------------|---|
| 新闻统计                                   | 8 |
| IP 统计                                  | 7 |
| 丁兴自吐                                   | 0 |
| <b>之</b> 曲 答 理                         | 6 |
| 系统设置                                   | 4 |
|                                        |   |
| 数据中心                                   | 4 |

| 友情链接     | 8  |
|----------|----|
| SQL 执行   | 9  |
| 角色管理     | 9  |
| 管理员管理    |    |
| 微信用户管理   | 10 |
| 抖音用户管理   | 10 |
| 数据更新     | 11 |
| 品牌管理     | 12 |
| 车款管理     | 13 |
| 新闻管理     | 13 |
| 商家新闻管理   | 13 |
| 新闻分类管理   | 14 |
| 采集新闻管理   | 15 |
| 推荐位管理    | 16 |
| 4S 经销商管理 | 16 |
|          |    |
| 二手车商管理   | 17 |
| 试驾报名管理   | 17 |

| 试驾报名管理 | 17 |
|--------|----|
| 询价管理   | 18 |
| 置换管理   | 18 |
| 活动管理   | 19 |
| 活动报名管理 | 19 |

| 车展报名管理    | 19 |
|-----------|----|
| 车展管理      | 19 |
| 车展商家管理    | 20 |
| 二手车源管理    | 20 |
| 二手车服务     | 21 |
| 拼车管理      | 21 |
| 模板选择      | 22 |
| 系统模板管理    | 22 |
| 模板样式管理    | 22 |
| 标签模板管理    | 23 |
| 系统标签解释    | 24 |
| 公共模板管理    | 27 |
| 数据调用向导    | 28 |
| 网站首页设置教程  | 28 |
| 资讯频道设置教程  | 30 |
| 视频频道设置教程  | 31 |
| 经销商后台资讯管理 | 31 |
| 经销商首页资讯设置 | 41 |
| 经销商后台车款报价 | 32 |
| 经销商后台询价   | 32 |
| 经销商后台置换   |    |
| 经销商后台抢订单  | 34 |

| 经销商后台试驾管理   | 34 |
|-------------|----|
| 经销商后台员工管理   | 35 |
| 经销商后台主营车型管理 | 35 |
| 经销商后台企业信息设置 | 36 |
| 经销商后台缓存更新   | 37 |
| 二手车后台数据中心   | 38 |
| 二手车源管理      | 39 |
| 二手车员工管理     | 40 |
| 二手车企业信息设置   | 41 |
|             |    |

# 管理员操作教程

### 数据中心:

| 合 数据中心                        |              |        |                                                                                                    |       |                     |                                                                                                    |                                                                            |                                    |                                   | ● 页面操作 ▼ |
|-------------------------------|--------------|--------|----------------------------------------------------------------------------------------------------|-------|---------------------|----------------------------------------------------------------------------------------------------|----------------------------------------------------------------------------|------------------------------------|-----------------------------------|----------|
| 常用操作:                         | PC講首页 移动講習   | 訪 论坛 拼 | 操作數程                                                                                                    |       |                     |                                                                                                    |                                                                            |                                    |                                   |          |
| 统计                            | 新闻           | 商家     | 车型                                                                                                    |       | 二手车                 | 询价报名                                                                                                    |                                                                            | 试驾报名                               | 团购报名                              | 车展报名     |
| 总数                            | 23881        | 69     | 40601                                                                                                    |       | 4                   | 32                                                                                                    |                                                                            | 3                                  | 4                                 | 32       |
| 今日                            | 23881        | 69     | 40601                                                                                                    |       | 4                   | 32                                                                                                    |                                                                            | 3                                  | 4                                 | 32       |
| 昨日                            | 0            | 0      | 0                                                                                                    |       | 0                   | 0                                                                                                    |                                                                            | 0                                  | 0                                 | 0        |
| 本周                            | 0            | 0      | 39                                                                                                    |       | 0                   | 0                                                                                                    |                                                                            | 0                                  | 0                                 | 0        |
| 本月                            | 2            | 0      | 443                                                                                                    |       | 0                   | 0                                                                                                    |                                                                            | 0                                  | 0                                 | 0        |
| 开发团队及相关信息                     |              |        |                                                                                                    | EAUTO | 0官方通告               |                                                                                                    | 车型                                                                         | J库/新闻更新信息                          |                                   |          |
| 系统版本: X                       | 4.4          |        |                                                                                                    | 关于近   | 期将升级官网的通告!          | 2021-07-22                                                                                                    | GL                                                                         | C 轿跑SUV AMG 2020款 A                | MG 2021-07-23更新                   |          |
| 最后更新: 2021-7-13               |              |        | EAUTO X4 4正式发布!! 2021-07-14<br>2021端午节放展安排 2021-06-11<br>关于X4.5开级全新移动端的预告!! 2021-<br>06-08<br>关于本月将发布X4.4的预告 2021-06-03 |       | 2021-07-14<br>06-11 | GLC 钠能SUV AMG 2020款 AMG 2021-07-23更新<br>劲客 2021款 1.5L XV TOP CVT 2021-07-23更新<br>动客 2021款 1.5L XV CVT智联豪华 2021-07-23更新<br>动客 2021款 1.5L XL CVT罄享版 2021-07-23更新<br>动客 2021款 1.5L XE 手动酷动版 2021-07-23更新 |                                                                            |                                    |                                   |          |
| 程序开发商: 余姚市创建软件工作室             |              |        |                                                                                                    |       |                     |                                                                                                    |                                                                            |                                    | 浩!! 2021-                         |          |
| 官网地址: http://www.zynetwork.cn |              |        |                                                                                                    |       | 2021-06-03          |                                                                                                    |                                                                            |                                    |                                   |          |
| 技术支持: 0                       | 574-62181496 |        |                                                                                                    | EAUTO | 7 A4.411) 计反进度 202  | 21-00-11                                                                                                    | 星云省联元成数亿元 <b>Pre-A</b> 轮融资 2021-07-23更新<br>一起跃级,一起"霜"赢,探寻凌尚跃级 2021-07-23更新 |                                    |                                   |          |
| 客服: 🤮 🔾                       | Q交谈 🔽        |        |                                                                                                    |       |                     |                                                                                                    | 真要<br>Alps                                                                 | e合并了吗?一汽集团将摘<br>s Alpine开发出脱手检测 20 | 牌长安马自 2021-07-23更新<br>021-07-23更新 | र्म      |

详解: 该模块为系统中控界面,主要反应了整套系统的数据统计以 及官方的通告和最新的车型更新和资讯更新。

系统设置:

| PC站点基本设置   | 移动站点设置 附件设置 相关链接设置 二手车站点设置 通信设置                                                    |
|------------|------------------------------------------------------------------------------------|
| 网站域名:      | https://eauto.zynetwork.cn                                                         |
| 标题(Title): | E-AUTO汽车网程序                                                                        |
| 站点名称:      | 汽车网程序_汽车网门户源码_汽车网CMS_汽车网程序下载_E-AUTO-E动力                                            |
| 站点关键字:     | 汽车网程序,汽车网程序下载,汽车网源码,汽车网CMS,EAUTO,汽车网门户系统                                           |
| 站点描述:      | E-AUTO是目前国内最完善的汽车网建站系统,zynetwork.cn是唯一官方汽车源码下载网站,内有最新汽车网系统,最大气的汽车网门户源码,最全的汽车CMS系统。 |
| 站点版权:      | E-AUTO                                                                             |

### 详解: 该模块主要是设置系统的域名版权等信息。

| PC站点基本设置        | 移动站点设        | 1 附件设置            | 相关链接设置 | 二手车站点设置 | 通信设置 |  |
|-----------------|--------------|-------------------|--------|---------|------|--|
| 移动域名:           | https:       | /eauto.zynetwork. | cn/h5  |         |      |  |
| 公众号AppId:       |              |                   |        |         |      |  |
| 公众号 Appsecr     | ret: ······  |                   | •      |         |      |  |
| 小程序Appld:       |              |                   |        |         |      |  |
| 小程序 Appsecr     | ret: ······  |                   | •      |         |      |  |
| 百度地图AK:         |              |                   | •      |         |      |  |
| Auto_DAppid     | :            |                   |        |         |      |  |
| Auto_DAppsecr   | et: ······   |                   | •••••  |         |      |  |
| accessKeyld     |              | •••••             |        |         |      |  |
| aliaccessKeySec | cret: ······ |                   |        |         |      |  |

详解: 该模块设置移动域名以及接入小程序、小程序的一些加密信息。

| PC站点基本设置 | 移动站点设置 | 附件设置     | 相关链接设置   | 二手车站点设置    | 通信设置                                      |
|----------|--------|----------|----------|------------|-------------------------------------------|
| 启用水印:    | 是 ▼    |          |          |            |                                           |
| 水印类型:    | 图片水印   |          |          |            |                                           |
| 水印文字:    |        |          | 如果启用的是图片 | 水印,您只要上传wa | iter.png文件覆盖\common\images\water.png文件即可。 |
| 透明度:     | 7      | 水印透明度为1- | 10       |            |                                           |
|          | 提交     |          |          |            |                                           |

### 详解: 该模块设置文章以及视频水印。

| PC站点基本设置 移动            | 占点设置 附件设置 相关  | 链接设置 二手车站点设置 | 通信设置 |  |
|------------------------|---------------|--------------|------|--|
| 短信电话:                  | 15256376475   |              |      |  |
| 是否开启短信通知:              | 是             |              |      |  |
| 是否开启抢单短信通知:            | 否             |              |      |  |
| 短信签名名称:                | EAUTO         |              |      |  |
| 管理员通知模板编号:             | SMS_213301941 |              |      |  |
| 二手车通知模板编号:             | SMS_213282448 |              |      |  |
| 抢单通知模板编号:              | SMS_213282013 |              |      |  |
| 置换通知模板编号:              | SMS_213301938 |              |      |  |
| 车展活动通知模板编号:            | SMS_213281908 |              |      |  |
| 询价通知模板 <del>编号</del> : | SMS_213301923 |              |      |  |

详解: 该模块主要设置短信的通知模板,但凡启用短信通知功能, 只要网站里有人询价、试驾、报名车展等,都会及时以短信形式发 送管理员以及经销商用户。

### 字典管理:

| ☆ 数据中心 | ⑦ 系統设置 × ■ 字典管理 × |     |       |    |    | <ul> <li>页面損</li> </ul> |
|--------|-------------------|-----|-------|----|----|-------------------------|
| 字典管理   | <b>理</b> 字典添加     |     |       |    |    |                         |
| 3734   |                   |     |       |    |    |                         |
| ID     | 字典名称              | pid | value | 排序 | 性质 | 操作                      |
| 4      | 商家类型              | 0   | 商家类型  | 0  | 系统 | <b>删除</b> 编辑            |
| 5      | L <b>4S</b> 店     | 4   |       | 0  | 系统 | <b>删除</b> 编辑            |
| 6      | L综合经营店            | 4   |       | 0  | 系统 | 删除 编辑                   |
| 7      | L二手车              | 4   |       | 0  | 系统 | 删除 编辑                   |
| 8      | L驾校               | 4   |       | 0  | 系统 | <b>删除</b> 编辑            |
| 9      | L租赁               | 4   |       | 0  | 系统 | 删除 编辑                   |
| 10     | └装潢美容             | 4   |       | 0  | 系统 | 删除编辑                    |
| 11     | 4保险               | 4   |       | 0  | 系统 | 删除编辑                    |
| 12     | 山俱乐部              | 4   |       | 0  | 系统 | 删除编辑                    |
| 13     | L汽车维修             | 4   |       | 0  | 系统 | <b>删除</b> 编辑            |
| 14     | 个人类型              | 0   | 个人类型  | 0  | 系统 | 删除 编辑                   |
| 15     | 个人                | 14  |       | 0  | 系统 | 删除编辑                    |
| 16     | し、防衛              | 1.4 |       | n  | 灭体 | 11/1A (0.45             |

详解: 该模块主要用于设置系统所需字典,一般情况下,不需要管理,默认即可。

### IP 管理:

| IP管理 |  |
|------|--|
|------|--|

| 起始时间: | yyyy-MM 搜索                           |     |      |                     |  |  |  |  |
|-------|--------------------------------------|-----|------|---------------------|--|--|--|--|
| ID    | IP                                   | 用户名 | 登录城市 | 登录时间                |  |  |  |  |
| 769   | 36.22.23.235                         |     | 宁波市  | 2021-07-14 16:15:44 |  |  |  |  |
| 768   | 36.22.23.235                         |     | 宁波市  | 2021-07-14 15:57:33 |  |  |  |  |
| 767   | 113.13.198.40                        |     | 钦州市  | 2021-07-09 15:38:01 |  |  |  |  |
| 766   | 36.22.23.193                         |     | 宁波市  | 2021-06-10 14:33:06 |  |  |  |  |
| 765   | 36.22.18.130                         |     | 宁波市  | 2021-06-08 18:57:24 |  |  |  |  |
| 764   | 36.22.19.181                         |     | 宁波市  | 2021-06-03 21:05:57 |  |  |  |  |
| 763   | 36.22.19.181                         |     | 宁波市  | 2021-06-01 09:03:38 |  |  |  |  |
| 762   | 36.22.19.181                         |     | 宁波市  | 2021-06-01 09:03:26 |  |  |  |  |
| 761   | 36.22.12.74                          |     | 宁波市  | 2021-05-18 16:18:06 |  |  |  |  |
| 760   | 36.22.11.216                         |     | 宁波市  | 2021-05-14 09:50:08 |  |  |  |  |
| < 1 2 | 〈 1 2 3 77 > 19時 1 页 機定 共769条 10条页 > |     |      |                     |  |  |  |  |

详解: 该模块用于记录管理员登录的时间和地点,用于追溯用户登录情况。

新闻统计:

| ĺ | う数据中心 > | % IP管理 × … 新闻 | I统计 × |  |  |
|---|---------|---------------|-------|--|--|
|   |         |               |       |  |  |
|   | 新闻统计    |               |       |  |  |
|   |         |               | _     |  |  |
|   | 统计时间:   | 2021年 7月份     | ▼ 搜索  |  |  |
|   | 用户名     | 发布数           |       |  |  |
|   | admin   | 2             |       |  |  |
|   |         |               |       |  |  |
|   |         |               |       |  |  |
|   |         |               |       |  |  |
|   |         |               |       |  |  |
|   |         |               |       |  |  |
|   |         |               |       |  |  |
|   |         |               |       |  |  |
|   |         |               |       |  |  |
|   |         |               |       |  |  |

该模块用户统计管理员用户每个月发布的资讯。

# 友情链接管理:

|   | 友情链接管    | 理友情链接添加              |                          |    |       |
|---|----------|----------------------|--------------------------|----|-------|
| I |          |                      |                          |    |       |
|   | ID       | 网站名称                 | URL                      | 排序 | 操作    |
|   | 54       | 汽车网程序                | https://www.zynetwork.cn | 0  | 删除 编辑 |
|   | ( 1 ) 測測 | 高 1 页 确定 共1条 10条/页 V |                          |    |       |

详解: 该模块用于管理友情链接。

## 角色管理:

| ☆ 数据中心 | 淡 IP管理 × | ••• 新闻统计 × |       | 他 SQL执行 × | ⑦ 角色管理 × |               |
|--------|----------|------------|-------|-----------|----------|---------------|
| 角色管理   | 里角色添加    |            |       |           |          |               |
| ID     |          |            | 角色名称  |           |          | 操作            |
| 53     |          |            | 编辑    |           |          | 删除 编辑         |
| 1      |          |            | 超级管理员 |           |          | <i>謝</i> 除 编辑 |

详解: 该模块用于配置角色的权限,而管理员继承自角色,你需要 先添加角色,设置好权限,然后再添加管理员,选择对应的角色即 可。

### 管理员模块:

| ☆         | ••• 新闻统计 × |       | 他 SQL执行 × | ⑦ 角色管理 × |               |
|-----------|------------|-------|-----------|----------|---------------|
| 角色管理 角色添加 |            |       |           |          |               |
| ID        |            | 角色名称  |           |          | 操作            |
| 53        |            | 编辑    |           |          | <i>删</i> 除 编辑 |
| 1         |            | 超级管理员 |           |          | <b>删除</b> 编辑  |

详解: 该模块用于添加管理员,管理员需要指定角色。

| SQL     | 执行            | 模块:               |           |        |     |       |         |             |
|---------|---------------|-------------------|-----------|--------|-----|-------|---------|-------------|
| ☆ 数据中心  | ⑦ 管理员管理 ×     | ⑦ 微信用户管理 ×        | 他 SQL执行 × |        |     |       |         | <b>و</b> بر |
| SQL运    | 行             |                   |           |        |     |       |         |             |
| 服务器     | 服务器名称         | <b>数据库:</b> 数据库名称 | 用户名:      | 数据库用户名 | 密码: | 数据库密码 | 检查数据库连接 |             |
| 请输入执行SC | DL代码,每条SOL代码以 | GO分割              |           |        |     |       |         |             |

详解: 该模块用于执行 sql 语句,需要你填写数据库用户名和密码,

就可以实现在线直接执行 SQL 语句。

## 微信用户模块:

微信个人用户管理

| 手机号 | ▼ 搜索内 | 容     | 搜索       |           |    |                     |       |
|-----|-------|-------|----------|-----------|----|---------------------|-------|
| Id  | 用户名   | 头像    | 城市       | 省份        | 状态 | 注册时间                | 操作    |
| 30  | ž     | ۸     | Nantong  | Jiangsu   | 激活 | 2021-07-04 15:50:30 | 设置成禁止 |
| 29  | ž     |       | Shenzhen | Guangdong | 激活 | 2021-06-21 12:13:58 | 设置成禁止 |
| 28  |       | 9     |          |           | 激活 | 2021-05-28 06:40:49 | 设置成禁止 |
| 27  | 斯森    | . THE |          | Hubei     | 激活 | 2021-05-22 14:58:47 | 设置成禁止 |
| 26  |       | 9     |          |           | 激活 | 2021-04-25 07:49:26 | 设置成禁止 |
| 25  | В     | 129   | Fushun   | Liaoning  | 激活 | 2021-04-19 09:46:18 | 设置成禁止 |
| 24  | ∋r    |       | Ningbo   | Zhejiang  | 激活 | 2021-04-13 10:00:46 | 设置成禁止 |
| 23  | 用户    | 2     |          |           | 激活 | 2021-04-12 08:53:16 | 设置成禁止 |
| 22  | 微信用户  | 2     |          |           | 激活 | 2021-04-10 13:38:04 | 设置成禁止 |
| 21  | 微信用户  | 2     |          |           | 激活 | 2021-04-10 10:18:46 | 设置成禁止 |
| •   |       |       |          |           |    |                     |       |

详解: 该模块用于管理注册的微信用户,可是设置禁止登录。

## 抖音用户管理模块:

#### 抖音个人用户管理

| 740.0 | 10         | i da cita |    |    |    |                     |       |
|-------|------------|-----------|----|----|----|---------------------|-------|
| 手机号   | ▼ 搜系       | 《内谷       | 搜索 |    |    |                     |       |
| ld    | 用户名        | 头像        | 城市 | 省份 | 状态 | 注册时间                | 操作    |
| 23    | 范          |           |    |    | 激活 | 2021-05-18 17:01:22 | 设置成禁止 |
| 22    | 月 456      | 1         |    |    | 激活 | 2021-04-25 10:59:55 | 设置成禁止 |
| 21    | 师 译—…      | <b>*</b>  |    |    | 激活 | 2021-04-19 14:19:10 | 设置成禁止 |
| 20    | <b>6</b> 回 |           |    |    | 激活 | 2021-04-11 11:11:31 | 设置成禁止 |
| 19    | 3          | á         |    |    | 激活 | 2021-04-11 11:07:04 | 设置成禁止 |
| 18    | 月 3518…    | 2         |    |    | 激活 | 2021-04-10 16:49:19 | 设置成禁止 |
| 17    | 修改         | <u> </u>  |    |    | 激活 | 2021-04-10 16:35:17 | 设置成禁止 |
| 16    |            | å         |    |    | 激活 | 2021-04-08 23:04:33 | 设置成禁止 |
| 15    |            | 6         | 宁波 |    | 激活 | 2021-04-08 15:53:17 | 设置成禁止 |
| 14    | EAUT86     | å         |    |    | 激活 | 2021-03-31 14:51:48 | 设置成禁止 |

详解: 该模块用于管理抖音用户

## 更新数据模块:

| ☆ 数据中心                                                       | ⑦ 微信用户管理 × | ⑦ 抖音用户管理 × | 🕄 数据更新 🔅 | ×       |        |  |
|--------------------------------------------------------------|------------|------------|----------|---------|--------|--|
| 更新数据                                                         | 居          |            |          |         |        |  |
| 为了提升网站访问速度,网站首页采用静态页面访问,所以很多数据不是实时更新的,如果需要第一时间显示在首页,建议更新下首页。 |            |            |          |         |        |  |
| 更新全站缓                                                        | 存    首页更新  | 一键更新模板     | 量生成新闻    | 批量生成二手车 | 导入所有资讯 |  |

详解: 该模块用于网站系统的所有缓存和静态资讯、模板的生成。

- 1、 更新全站缓存按钮,用于更新网站所有的缓存。
- 2、 更新首页按钮,用于更新首页的内容。
- 3、 一键更新模板按钮,用于更新所有的模板。
- 4、 批量生成资讯按钮,用于批量生成所有的资讯,因为系统的资 11/41

讯除了经销商资讯,其他管理员发布的资讯都是静态的。

- 5、 批量生成二手车按钮,用于批量生成二手车车源,因为二手车车源信息也是静态文件。
- 6、 导入所有资讯按钮,用于导入采集的资讯到本地资讯库,以便 于使用采集的资讯。

| 品牌更新模块:                                                                                                    |
|----------------------------------------------------------------------------------------------------|
| ① 数据中心 ⑦ 微信用户管理 × ⑦ 抖音用户管理 × ⑦ 数据更新 × 3 品牌管理 ×                                                                                                    |
| 车型品牌管理                                                                                                    |
| 如提示未开通同步请联系官方开通。注意:如果车型同步发生报错,请点击车型清空按钮即可,系统默认一天自动更新一次所以理论上你不需要手动去更新车型库,f<br>🔗 QQ交谈 🔽                                                                             |
| 品牌更新 品牌清空 更新经销商报价                                                                                                    |
| A B C D F G H J K L M N O P Q R S T W X Y Z                                                                                                    |
| A 阿斯顿·马丁 返回顶部↑                                                                                                    |
| 阿斯顿·马丁                                                                                                    |
| V8 Vantage 修改 阿斯顿马丁DB9(停闩 修改 DB5 修改 阿斯顿马丁One-77[停户] 修改 Rapide[停户] 修改 V12 Vantage[停户] 修改 Virage[停户] 修改 Cygnet[即将上<br>Taraf[停户] 修改 V12 Zagato[停户] 修改 DB11 修改 DBX 修改 |
| A 阿尔法·罗密欧 返回顶部↑                                                                                                    |
| 阿尔法·罗密欧                                                                                                    |
| Giulia 修改 Stelvio 修改                                                                                                    |
| A 奧迪   返回顶部↑                                                                                                    |

详解: 该模块用于管理车型品牌。

- 品牌更新按钮,用于同步云端车型品牌和本地车型品牌,实现 云端覆盖本地。默认车型品牌是每天自动更新的,不用去手动 更新。
- 品牌清空按钮用于极端情况下,数据报错时使用该按钮,正常 情况下不建议使用该按钮。
- 更新经销商报价按钮,用于对经销商的报价进行统计计算,然 后得出最高报价和最低报价。

4、 点击修改车型按钮里选择推荐经销商,这样在车型综述页里就可以显示图鉴的经销商链接。

### 车款管理:

①数据中心 ⑦微信用户管理 × ⑦抖音用户管理 × ⑦数据更新 × 冷品牌管理 × ⑦车款管理 ×

| 车款管理                                                                                         | 车款管理                     |       |          |      |           |  |  |  |  |  |
|----------------------------------------------------------------------------------------------|--------------------------|-------|----------|------|-----------|--|--|--|--|--|
| 车款更新                                                                                         | 车款更新 车款清空                |       |          |      |           |  |  |  |  |  |
| 如提示未开通同步请联系官方开通。注意:如果车型同步发生报错,请点击车型清空按钮即可,谢谢!系统默认一天自动更新一次所以理论上你不需要手动去更新车型库,你的<br>服: 🦰 QQ交晚 🔽 |                          |       |          |      |           |  |  |  |  |  |
| 请选择品牌                                                                                        | ▼ 请选择车型 ▼                |       |          |      |           |  |  |  |  |  |
| ID                                                                                           | 车款名称                     | 制造商   | 厂商指导价(万) | 年份   | 更新时间      |  |  |  |  |  |
| 43238                                                                                        | 传祺GS4 2022款 270T 自动智行旗舰版 | 广汽乘用车 | 13.18    | 2022 | 2021-07-2 |  |  |  |  |  |
| 43237                                                                                        | 传祺GS4 2022款 270T 自动智行科技版 | 广汽乘用车 | 12.68    | 2022 | 2021-07-2 |  |  |  |  |  |
| 43236                                                                                        | 传祺GS4 2022款 270T 自动智行领航版 | 广汽乘用车 | 11.98    | 2022 | 2021-07-2 |  |  |  |  |  |
| 43235                                                                                        | 炫界 2020款 1.5L CVT乐       | 凯翼汽车  | 7.19     | 2020 | 2021-07-2 |  |  |  |  |  |
| 43234                                                                                        | 炫界 2021款 Pro 1.5T CVT劲尊版 | 凯翼汽车  | 9.39     | 2021 | 2021-07-2 |  |  |  |  |  |
| 43233                                                                                        | 炫界 2021款 Pro 1.5T CVT劲豪版 | 凯翼汽车  | 8.99     | 2021 | 2021-07-2 |  |  |  |  |  |
| 43232                                                                                        | 炫界 2021款 Pro 1.5T CVT劲趣版 | 凯翼汽车  | 7.99     | 2021 | 2021-07-2 |  |  |  |  |  |
| 43231                                                                                        | 炫界 2021款 Pro 1.5L CVT劲耀版 | 凯翼汽车  | 8.39     | 2021 | 2021-07-2 |  |  |  |  |  |

详解: 该模块用于更新车款,默认情况下,车款自动更新,如果需要可以手动点击更新即可,正常情况下不要点击车款清空按钮,直接点击车型更新按钮即可。除非车款数据报错,那就先清空车款, 再采集。

### 新闻管理:

| ☆ 数据中心 | ひ み 新闻管理 × |                      |                   |      |       |       |       |                   | ④页配          |
|--------|------------|----------------------|-------------------|------|-------|-------|-------|-------------------|--------------|
| 新闻管    | 管理 新闻添加    | 更新首页                 |                   |      |       |       |       |                   |              |
|        |            |                      |                   |      |       |       |       |                   |              |
| 全部     | v          | 请选择新闻分类              | уууу-ММ           | 搜索标题 |       | 搜索    |       |                   |              |
| 批量制    | 除批量推荐      |                      |                   |      |       |       |       |                   |              |
|        | ID         | 标题                   |                   |      | 所属分类  | 浏览量   | 发布人   | 更新时间              | 操作           |
|        | 45601 推荐   | 新款S级奔驰[移动端二维码        | 新款S级奔驰 [移动端二维码]   |      |       | 13004 | admin | 2021-07-14 17:31: | 删除 编辑        |
|        | 45600 推荐   | 测试 [移动端二维码]          |                   |      | 周边行情  | 12214 | admin | 2021-07-14 17:29: | <b>删除</b> 编辑 |
|        | 45599      | 特斯拉前合伙人电池回收公         | 司Redwood获亚马逊投资 [移 | 动端二  | 厂商资讯  | 73    | admin | 2021-02-22 22:14: | <b>删除</b> 编辑 |
|        | 45598      | 测试 [移动端二维码]          |                   |      | 周边行情  | 44    | admin | 2021-02-20 17:30: | <b>删除</b> 编辑 |
|        | 45068 推荐   | 有望明年国产日产新一代递         | 客国内曝光 [移动端二维码]    |      | 新车资讯  | 146   | admin | 2013-05-21 08:54: | 删除 编辑        |
|        | 45067 推荐   | 或2014年上市中兴将推出首       | 首款轿车产品 [移动端二维码]   |      | 新车资讯  | 120   | admin | 2013-05-21 08:52: | 删除 编辑        |
|        | 45066      | 将国产INSIGHT 东风本田新     | 行车计划曝光 [移动端二维码]   |      | 新车资讯  | 60    |       | 2013-05-21 08:49: | <b>删除</b> 编辑 |
|        | 45065      | 售20.78万/22.98万 CR-V新 | 增两款新车型 [移动端二维码]   |      | 新车资讯  | 155   | admin | 2013-05-21 08:46: | <b>删除</b> 编辑 |
|        | 45063      | 额度20%?豪华车或将征收        | 奢侈品消费税 [移动端二维码]   |      | 行业动态  | 50    |       | 2013-05-21 08:36: | <b>删除</b> 编辑 |
|        | 45062 推荐   | 新标杆 奔驰新一代S级最快        | 9月国内发布「移动端二维码」    |      | 新车寄讯. | 63    |       | 2013-05-21 08:34: | 補除 编辑        |

详解: 该模块用于管理网站资讯,可以批量处理。

| 相关商家 | 请选择         |   | ~ |
|------|-------------|---|---|
| 相关车型 | 请选择         |   | ~ |
| 作者   | E-AUTO汽车网程序 |   |   |
| 来源   | 余姚汽车网       | ~ |   |

如上图所示,在添加资讯的时候可以关联经销商和车型,只要关联 了经销商和车型,那么在添加的资讯页面右上角就会出现关联的车 型和经销商,以及在车型综述页里点击资讯,就可以看到与该车型 有关的资讯。

### 经销商资讯管理:

| Ĺ | ) 数据中心 | > ⑦ 商家新闻管理 | ! ×             |                    |            |      |     |     |                     |
|---|--------|------------|-----------------|--------------------|------------|------|-----|-----|---------------------|
|   | 商家新    | 新闻管理 🖷     | 间添加 更新首页        |                    |            |      |     |     |                     |
|   | 请选择商   | 雨家新闻分类 🔷 🔻 | уууу-ММ         | 搜索标题               | 搜索         |      |     |     |                     |
|   | 批量删    | 除批量推荐      |                 |                    |            |      |     |     |                     |
|   |        | ID         | 标题              |                    |            | 所属分类 | 浏览量 | 发布人 | 更新时间                |
|   |        | 44588      | 余姚宝恒春季售后体验之     | 旅落幕 [移动端二维码]       |            | 公司资讯 | 549 |     | 2013-04-29 15:46:34 |
|   |        | 44587 推荐   | 2013年"BMW 童悦之家" | 环保主题活动在渝启动         | 多动端二维码]    | 公司资讯 | 542 |     | 2013-04-29 15:37:58 |
|   |        | 44586      | 与万千中国儿童共享安全     | 生活,BMW儿童安全教        | 育动画 [移动端   | 公司资讯 | 505 |     | 2013-04-29 15:27:11 |
|   |        | 44552 推荐   | 广本余姚信捷4S店五一大    | 、放"价" [移动端二维码]     |            | 优惠促销 | 645 |     | 2013-04-28 09:57:15 |
|   |        | 44467 推荐   | 余姚宝恒2013BMW售后   | 服务体验之旅【移动端二组       | <b>推码]</b> | 店内活动 | 768 |     | 2013-04-25 17:05:09 |
|   |        | 44466      | 宝马售后英才教育项目B     | EST落户武汉 [移动端二组     | 推码]        | 公司资讯 | 412 |     | 2013-04-25 17:04:28 |
|   |        | 44465      | BMW在2013上海国际车,  | 衰揭示未来趋势和产品阵        | 容[移动端二维    | 公司资讯 | 386 |     | 2013-04-25 17:02:08 |
|   |        | 44464      | BMW在2013上海国际车   | <b>展揭示未来趋势和产品阵</b> | 容[移动端二维    | 公司资讯 | 301 |     | 2013-04-25 16:55:16 |

详解: 该模块用于经销商资讯的管理,你可以不用进入经销商后 台,而在管理员后台直接发布资讯,只要在添加资讯后关联对应经 销商即可,这样等同于经销商后台发布的经销商资讯。

## 新闻分类:

新闻分类管理 新闻分类添加

| id | 分类名称  | 短名称 | 排序 | 操作           |
|----|-------|-----|----|--------------|
| 6  | 资讯    | 资讯  | 1  | <b>删除</b> 编辑 |
| 25 | 山周边行情 | 周边  | 0  | 删除编辑         |
| 7  | 「行业动态 | 行业  | 1  | 删除编辑         |
| 8  | 与广商资讯 | 厂商  | 2  | <b>删除</b> 编辑 |
| 32 | 「新车资讯 | 新车  | 4  | 删除 编辑        |
| 24 | 山本地资讯 | 本地  | 5  | <b>删除</b> 编辑 |
| 26 | 山精英访谈 | 访谈  | 6  | 删除编辑         |
| 51 | 上车友活动 | 文化  | 8  | 删除编辑         |
| 21 | 购车    | 购车  | 2  | <b>删除</b> 编辑 |
| 23 | 山本地行情 | 行情  | 0  | <b>删除</b> 编辑 |
| 27 | 「新车到店 | 到店  | 0  | <b>删除</b> 编辑 |

详解:用于管理新闻分类的增删改查。

# 新闻采集模块:

| ☆ 数据中/ | 心 🕜 新闻分类管  | <b>査理</b> × ♀ ♀ 采集新闻管理 ×        |      |      |    |
|--------|------------|---------------------------------|------|------|----|
| 采集     | 新闻管理       | 采集                              |      |      |    |
|        |            |                                 |      |      |    |
| 请选择    | 新闻分类       | ×                               |      |      |    |
| 批量等    | <b>}</b> λ |                                 |      |      |    |
|        | 新闻ID       | 标题                              | 来源   | 新闻分类 | 发  |
|        | 60756      | 特斯拉公布其Cybertruck防弹玻璃专利 由三层组成    | 盖世汽车 | 新技术  | 20 |
|        | 60757      | 沃尔沃卡车开发电动卡车声音警报系统               | 盖世汽车 | 新技术  | 20 |
|        | 60754      | 爱驰U6首批试制车下线,新车将于年内上市交付          | 盖世汽车 | 新车   | 20 |
|        | 60755      | 苹果发布自动驾驶汽车V2V通信系统专利自动实现通信所需资    | 盖世汽车 | 新技术  | 20 |
|        | 60752      | 起亚EV6预售远超全年生产目标,提前布局充电网络        | 盖世汽车 | 新车   | 20 |
|        | 60753      | 前保时捷设计师操刀 天际ME5设计效果图曝光          | 盖世汽车 | 新车   | 20 |
|        | 60751      | 舍弗勒南京公司4号厂房正式启用                 | 盖世汽车 | 供应链  | 20 |
|        | 60750      | FF完成上市流程审计刺激股价三连涨盘前飙升11%        | 盖世汽车 | 车企   | 20 |
|        | 60747      | 索尼将投资180亿美元发展娱乐和汽车传感器业务         | 盖世汽车 | 新技术  | 20 |
|        | 60748      | Hyzon Motors推出eAxle技术 提高纯电动卡车效率 | 盖世汽车 | 新技术  | 20 |

详解: 该模块用于采集云端资讯,但是该采集的资讯没有直接进入 本地资讯库,需要采集完毕之后,在选择对应的资讯和对应的新闻 分类然后导入到本地资讯库才可以。

### 推荐位模块:

| ĉ | )数据中心 ⑦ 新 | 新闻分类管理 × ⑦ 采集新闻管理 × 品 推荐位管理 × |     |
|---|-----------|-------------------------------|-----|
|   | 新闻推荐位     |                               |     |
|   |           |                               |     |
|   | ID        | 推荐位名称                         | 数据量 |
|   | 1         | 首页焦点图片                        | 5   |
|   | 2         | 首页头条                          | 1   |
|   | 3         | 首页头条副新闻                       | 4   |
|   | 4         | 二手车头条                         | 4   |
|   | 5         | 拼车头条                          | 4   |
|   |           |                               |     |

详解: 该模块用于推荐位的管理, 一般情况下, 不需要改动。

### 4S 店经销商管理:

| し 奴据中心     | ⊌ 候侬性北宫埋       | X ₩ 标金模拟百姓 X          | 版百埋  | × Þi  | 数据洞用问号 ×    | № 45经用商目 | ste × |                 | (U)      |
|------------|----------------|-----------------------|------|-------|-------------|----------|-------|-----------------|----------|
|            |                |                       |      |       |             |          |       |                 |          |
| 统计: 经销     | i商总数: 70 正常:69 | 推荐:4 待审核:1 全部         |      | 搜索商家名 | 称           | 搜索 添加商家  | 家自动生命 | 成商家报价 清空经       | 销商报价     |
| ID         | 用户名            | 商家名称                  |      | 积分    | 商家分类        | 是否推荐     | 是否审核  | 注册时间            | 操作       |
| 1163       | gyg728         | 北京开元行汽车销售服务有限公司【移动端   | 二维   | 4     | 综合经销商       | 否        | 是     | 2017-01-11 13:4 | 代维 删除    |
| 1138       | lifan          | 三门峡鑫平汽车销售服务有限公司[移动端   | 三维   | 10    | <b>4S</b> 店 | 否        | 是     | 2014-01-03 14:1 | 代维 删除    |
| 1133       | mdiso          | 吉利英伦汽车有限公司 [移动端二维码]   |      | 2     | <b>4S</b> 店 | 否        | 是     | 2013-06-30 15:0 | 代维    删除 |
| 1132       | cadillac       | 余姚凯迪汽车销售服务有限公司 [移动端二  | (维码] | 13    | 4S店         | 是        | 是     | 2013-04-24 16:3 | 代维 删除    |
| 1131       | audi           | 慈溪市驰奥汽车销售有限公司【移动端二维   | 码]   | 15    | <b>4S</b> 店 | 否        | 是     | 2013-04-23 18:5 | 代维 删除    |
| 1104       | jcctqi         | 宁波轿辰诚通汽车销售服务有限公司【移动   | 端二   | 1     | 4S店         | 否        | 是     | 2012-09-13 14:1 | 代维 删除    |
| 1088       | kingbo1979     | 宁波俊鞍汽车销售服务有限公司【移动端二   | (维码] | 1     | 4S店         | 否        | 是     | 2012-08-11 10:3 | 代维 删除    |
| 1058       | nbra5076       | 宁波瑞安汽车贸易有限公司【移动端二维码   | ]    | 0     | 综合经销商       | 否        | 是     | 2012-07-04 12:5 | 代维 删除    |
| 1057       | 78982868       | 宁波瑞安汽车贸易有限公司余姚分公司(移   | 动端   | 1     | 4S店         | 否        | 是     | 2012-07-01 16:5 | 代维 删除    |
| 1052       | xtxcn          | 余姚信天下汽车销售服务有限公司 移动端   | 二维   | 1     | 综合经销商       | 否        | 是     | 2012-06-25 15:0 | 代维 删除    |
| < <b>1</b> | 2 3 7 >        | 到第 1 页 确定 共61条 10条/页、 |      |       |             |          |       |                 |          |

详情: 该模块用于管理 4S 店经销商,包括通过代维按钮直接进入经 销商后台。

## 二手车商管理:

| ☆ 数据中心  | ③ 模板样式管                                 | 理 × 🖓 标签模板管理 × 🛛 公共模板管理 | × 日数 | 屠调用向导 × | 冷 4S经销商管理 × | □ 二手车商管理 ×          | (        |
|---------|-----------------------------------------|-------------------------|------|---------|-------------|---------------------|----------|
| 统计: 经销商 | 這一一 一 一 一 一 一 一 一 一 一 一 一 一 一 一 一 一 一 一 | 推荐: 待审核: 全部 👻 搜索商家      | 家名称  | 搜索      | 添加商家        |                     |          |
| ID      | 用户名                                     | 商家名称                    | 积分   | 是否推荐    | 是否审核        | 注册时间                | 操作       |
| 1174    | 李                                       | 天体 [移动端二维码]             | 0    | 否       | 否           | 2021-03-19 11:56:17 | 代维  删除   |
| 1173    | е                                       | 余姚春天二手车 [移动端二维码]        | 0    | 否       | 是           | 2021-01-28 22:54:19 | 代维 删除    |
| 873     | shifengji                               | 余姚奉江二手车经纪公司 [移动端二维码]    | 0    | 否       | 是           | 2011-10-19 11:54:54 | 代維 删除    |
| 813     | jy1979                                  | 老表二手车经纪公司 [移动端二维码]      | 0    | 否       | 是           | 2011-08-18 13:57:57 | 代維 删除    |
| 203     | yyjjdc                                  | 旧机动车交易市场 [移动端二维码]       | 0    | 否       | 是           | 2009-07-29 15:31:25 | 代维 删除    |
| 201     | yyygesc                                 | 余姚市阳光二手车经纪有限公司 [移动端二维码] | 0    | 否       | 是           | 2009-07-29 15:29:47 | 代维    删除 |
| 200     | yyltesc                                 | 路通车辆 [移动端二维码]           | 0    | 否       | 是           | 2009-07-29 15:29:07 | 代维  删除   |
| 199     | yyxdwsc                                 | 兄弟旧车 [移动端二维码]           | 0    | 否       | 是           | 2009-07-29 15:28:35 | 代维 删除    |
| 198     | ershou                                  | 余姚市波和二手车 [移动端二维码]       | 214  | 否       | 是           | 2009-07-29 15:26:20 | 代维 删除    |
| < 1     | > 到第 1                                  | 页 确定 共9条 10条/页 V        |      |         |             |                     |          |

详情: 该模块用于管理二手车商。

## 试驾报名管理:

| ì | 试驾报名管理   |                 |             |            |                          |                     |  |  |  |  |
|---|----------|-----------------|-------------|------------|--------------------------|---------------------|--|--|--|--|
|   |          |                 |             |            |                          |                     |  |  |  |  |
|   | ID       | 姓名              | 手机号         | 商家         | 车型                       | 报名时间                |  |  |  |  |
|   | 69       | गग              | 15600000000 | 慈溪市驰奥汽车销售有 | 奥迪A4L                    | 2021-03-18 18:37:37 |  |  |  |  |
|   | 68       | 00              | 13612716655 |            | Rapide 2016款 Rapide CE   | 2020-03-05 22:29:26 |  |  |  |  |
|   | 67       | jk              | 13543434343 | 余姚福顺       | 经典全顺 2016款 2.8T柴油厢式运输车短轴 | 2019-08-20 10:05:30 |  |  |  |  |
|   | < 1 > 到3 | 第 1 页 <b>确定</b> | 共3条 10条/页 ∨ |            |                          |                     |  |  |  |  |

详情: 该模块用于试驾报名管理。

## 询价报名管理:

| באונועופ | 旧坦   |             |            |                            |     |
|----------|------|-------------|------------|----------------------------|-----|
| ID       | 姓名   | 手机号         | 商家         | 车型                         | 报名  |
| 252      | 1    | 1111111111  |            | 奧迪A4L 2019款 35 TFSI 进取型 国V | 202 |
| 251      | 阿房宫  | 15084955802 |            | 爱驰U5 2020款 U5 ING          | 202 |
| 250      | 王富贵  | 15708495580 | 慈溪骏佳雷克萨斯汽车 | 奧迪A4L 2020款 35 TFSI 时尚动感型  | 202 |
| 249      | 周人青  | 18582899477 |            | 宝沃BX3 2020款 20TGDI 两驱手动舒   | 202 |
| 248      | 乐乐   | 13692583698 |            | 奥迪A6L 2020款 40 TFSI 豪华致雅型  | 202 |
| 247      | 0000 | 18582485236 | 余姚凯迪汽车销售服务 | 奥迪A4L 2020款 35 TFSI 时尚动感型  | 202 |
| 246      | 哦哦   | 18582485742 |            | 宝沃BXi7 2018款 四驱精英型         | 202 |
| 245      | 哦哦   | 18252525225 |            | 比速T5 2018款 1.5T 自动豪华版      | 202 |
| 244      | 李    | 13625804568 |            | 2014款 1.2L标准型A12           | 202 |
| 243      | 于谦   | 18581544357 | 慈溪骏佳雷克萨斯汽车 | 奧迪A4L 2020款 35 TFSI 时尚动感型  | 202 |

详情: 该模块用于处理询价报名管理。

## 置换报名管理:

| 模 | 板管理 × | □ 公共核 | 莫板 <b>管</b> 理 × | ➡ 数据调用向导 × | 淡 4S经销商管理 | 里 × 🗈 二手车 | 商管理 🛛 | 🖉 试驾报名管理 | $\times$ | ➡ 询价管 |
|---|-------|-------|-----------------|------------|-----------|-----------|-------|----------|----------|-------|
|   | 置换排   | 民名管理  | ŧ               |            |           |           |       |          |          |       |
|   | ID    | 姓名    | 手机号             | 商家         | 置换车       | 型         | j     | 意向车型     |          |       |
|   |       |       |                 |            |           | 无资        | 裙     |          |          |       |
| н |       |       |                 |            |           |           |       |          |          |       |

详情: 该模块用于置换报名管理。

### 活动管理:

| 活动管理     | 添加活动 管理具体参加活动车型      |                |     |                     |                     |              |
|----------|----------------------|----------------|-----|---------------------|---------------------|--------------|
|          |                      |                |     |                     |                     |              |
| ID       | 活动名称                 | 车型名称           | 报名数 | 开始时间                | 结束时间                | 操作           |
| 2        | sdaf                 | 奥迪S1 奥迪A1 奥迪A3 | 15  | 2019-08-17 00:00:00 | 2019-09-04 00:00:00 | <b>删除</b> 编辑 |
| 1        | 奥迪A6L团购              | 奥迪A4L 奥迪A6L 奥迪 | 2   | 2019-08-17 00:00:00 | 2019-09-03 00:00:00 | 删除编辑         |
| < 1 > 到調 | 馬 1 页 确定 共2条 10条/页 ✔ |                |     |                     |                     |              |

详解:该模块用于管理活动,包括参加活动的车型等。

### 活动报名管理:

详解: 该模块用于管理活动对应的报名人员。

车展管理:

| 年展管理 · 添加年展 · |                         |      |                     |                     |              |  |  |  |  |  |  |
|---------------|-------------------------|------|---------------------|---------------------|--------------|--|--|--|--|--|--|
| ID            | 车展名称                    | 报名数  | 开始时间                | 结束时间                | 操作           |  |  |  |  |  |  |
| 2             | 2020北京车展                | 1510 | 2019-11-07 00:00:00 | 2019-11-30 00:00:00 | 制除编辑         |  |  |  |  |  |  |
| 1             | 余姚2019夏季车展              | 11   | 2019-11-07 00:00:00 | 2019-11-30 00:00:00 | <b>删除</b> 编辑 |  |  |  |  |  |  |
| < 1 > 到到      | < 1 > 1 页 确定 共2条 10余页 ▼ |      |                     |                     |              |  |  |  |  |  |  |

详解: 该模块用于管理车展,

### 车展报名管理:

#### 车展报名管理

| 未处理 | - 请选持 | 译车展         | ×           |                  |                     |    |       |
|-----|-------|-------------|-------------|------------------|---------------------|----|-------|
| ID  | 姓名    | 手机号         | 车型          | 车展名称             | 报名时间                | 状态 | 操作    |
| 32  | 浓     | 13333333333 | Boxster     | <b>2020</b> 北京车展 | 2019-11-09 08:08:52 | 否  | 删除 处理 |
| 31  | 发过的   | 15252525252 | ARCFOX LITE | <b>2020</b> 北京车展 | 2019-11-07 16:29:36 | 否  | 删除处理  |
| 30  | 刘     | 13585858585 | 唯雅诺         | 2020北京车展         | 2019-11-07 16:28:04 | 否  | 删除 处理 |
| 29  | 让她    | 15256384637 | ARCFOX LITE | 2020北京车展         | 2019-11-07 16:27:30 | 否  | 删除 处理 |
| 28  | 地方    | 15257384934 | 奥迪A6L       | 2020北京车展         | 2019-11-07 16:24:10 | 否  | 删除 处理 |
| 27  | 看进来看见 | 1444444444  | Rapide      | <b>2020</b> 北京车展 | 2019-11-07 16:20:20 | 否  | 删除 处理 |
| 26  | 浓     | 13888888888 | 唯雅诺         | <b>2020</b> 北京车展 | 2019-11-07 16:19:13 | 否  | 删除处理  |
| 25  | 刘     | 13888888888 | LITE        | 2020北京车展         | 2019-11-07 16:17:36 | 否  | 删除 处理 |
| 24  | 纸     | 13333333232 | 宝马X1        | <b>2020</b> 北京车展 | 2019-11-07 16:14:40 | 否  | 删除 处理 |
| 23  | 刘     | 12222222222 | 唯雅诺         | <b>2020</b> 北京车展 | 2019-11-07 16:14:02 | 否  | 删除 处理 |

详解: 该模块用于管理车展报名人员。

## 车展商家管理:

| 车展经销商管理 | 添加参展商家          |
|---------|-----------------|
|         | TO DRIVE TO SAL |

| 请选择车展    | ×                                     |      |               |                     |    |
|----------|---------------------------------------|------|---------------|---------------------|----|
| ID       | 经销商                                   | 车展名称 | 商家电话          | 创建时间                | 操作 |
| 1        | 庆铃汽车                                  |      | 0574-62837738 | 2019-08-22 16:36:52 | 删除 |
| 〈 1 〉 到該 | · · · · · · · · · · · · · · · · · · · |      |               |                     |    |

详解: 该模块用于车展关联经销商,这样你在新建一个车展后,可 以在这个模块添加参展的经销商。

### 二手车源管理:

二手车源管理

| 批量制 | 涂      |                                |             |    |      |                     |       |
|-----|--------|--------------------------------|-------------|----|------|---------------------|-------|
|     | ID     | 车型                             | 手机号         | 商家 | 是否推荐 | 发布时间                | 操作    |
|     | 112009 | 宝骏730 2021款 1.5L 手动时尚型 7座      | 15904132425 |    | 否    | 2021-05-18 17:05:33 | 设置成准荐 |
|     | 112007 | V8 Vantage 2018款 4.0T V8       |             |    | 否    | 2021-04-10 16:36:53 | 设置成推荐 |
|     | 112005 | 奧迪A4(进口) 2020款 Avant 先锋派 40 TF | 15258301262 | 鹅  | 是    | 2021-01-30 16:56:24 | 设置不推荐 |
|     | 112004 | V8 Vantage 2018款 4.0T V8       | 15258301262 | 鹅  | 是    | 2021-01-30 16:56:40 | 设置不推荐 |
| < 1 | > 到第   | 1 页 确定 共4条 10条/页 ✔             |             |    |      |                     |       |

详情: 该模块用于管理经销商或者个人发布的二手车源。

### 服务报名管理:

服务报名管理

| 未处理 👻 全 | 部     |             |            |      |                     |
|---------|-------|-------------|------------|------|---------------------|
| ID      | 姓名    | 手机号         | 车型         | 服务类型 | 报名时间                |
| 28      | 赵先生   | 17087790968 | 长安欧尚X7     | 检测   | 2021-07-25 10:09:42 |
| 27      | 徐先生   | 13586719431 | 雷克萨斯IS     | 检测   | 2021-05-06 22:33:21 |
| 26      | 阿房宫   | 15708495580 | V8 Vantage | 评估   | 2021-04-11 11:12:46 |
| 25      | 我仿佛   | 15708495580 |            | 检测   | 2021-04-11 11:09:42 |
| 24      | 李     | 13692583692 | V8 Vantage | 评估   | 2021-04-09 15:38:39 |
| 23      | 回家    | 18090655563 | V8 Vantage | 卖车   | 2021-04-08 23:05:58 |
| 22      | 图     | 18526336666 |            | 检测   | 2021-03-25 14:26:38 |
| 21      | 00 00 | 18584852369 | V8 Vantage | 买车   | 2021-03-25 14:26:09 |
| 20      | 兔     | 18584857439 | V8 Vantage | 评估   | 2021-03-25 14:25:55 |
| 19      | 李     | 13626580708 |            | 检测   | 2021-03-19 12:01:12 |
|         |       |             |            |      |                     |

< 1 2 3 > 到第 1 页 确定 共26条 10条/页 >

详情:该模块用于处理二手车服务申请的用户,其中包括评估、买

车、卖车、检测等服务。

## 拼车服务管理:

拼车管理

| 批量制 | 除    |                     |         |               |               | 1                   |    |
|-----|------|---------------------|---------|---------------|---------------|---------------------|----|
|     | Id   | 置顶时间                | 类型      | 起始位置          | 目的位置          | 发布时间                | 操作 |
|     | 9    | 2021-04-10 16:47:32 | 车找人     | 深圳市小雨豆科技有限公司  | 远洋国际建设有限公司    | 2021-04-10 16:47:33 | 编辑 |
|     | 8    | 2021-03-02 11:26:24 | 车找人     | 余姚市生根白鹅养殖家庭农场 | 浙江前浪进出口有限公司仓库 | 2021-03-02 11:26:25 | 编辑 |
|     | 7    | 2021-03-02 11:11:35 | 车找人     | 梁堰村村民委员会      | 余姚市三联货架制造有限公司 | 2021-03-02 11:11:36 | 编辑 |
|     | 6    | 2021-02-23 16:26:48 | 人找车     | 梁堰村           | 宁波巨同新材料科技有限公司 | 2021-02-23 16:26:49 | 编辑 |
| < 1 | ) 20 | 唐 1 页 确定 共4条        | 10条/页 🗸 |               |               |                     |    |

详情: 该模块用于管理拼车的信息管理。

## 系统模板设置:

系统模板设置

|   | 模板名称 | 值       |
|---|------|---------|
| 0 | 创世版  | default |
| 0 | 机动版  | jidong  |

详解: 该模块用于选择不同的模板风格。

## 系统模板管理:

| 系统模板管理 |                       |    |  |  |
|--------|-----------------------|----|--|--|
| 模板名称   | 文件名                   | 操作 |  |  |
| 首页模板   | temp_index.html       | 编辑 |  |  |
| 新闻模板   | temp_news_show.html   | 编辑 |  |  |
| 视频模板   | temp_videos_show.html | 编辑 |  |  |
| 404模板  | 404.html              | 編銀 |  |  |
|        |                       |    |  |  |

详解: 该模块用于管理系统模板,你可以在这里修改相对应的可以 调整的系统模板风格。

### 系统样式管理:

#### 系统样式管理

| 模板名称 | 文件名            | 操作 |
|------|----------------|----|
| 首页样式 | temp_index.css | 编辑 |
| 通用样式 | common.css     | 编辑 |
| 基础样式 | reset.css      | 编辑 |

### 详解: 该模块用于修改系统的主要几张样式表。

### 系统标签管理:

#### 系统标签管理

| 模板名称          | 文件名                              | 操作 |
|---------------|----------------------------------|----|
| 普通超链接         | a.html                           | 编辑 |
| 友情链接模板        | friend_link.html                 | 编辑 |
| 首页焦点图模板       | jiaodiantu.html                  | 编辑 |
| 首页新闻超链接模板     | news_title.html                  | 编辑 |
| 首页经销商新闻左侧推荐模板 | tuijian_company_news_left.html   | 编辑 |
| 首页经销商新闻右侧推荐模板 | tuijian_company_news_right.html  | 编辑 |
| 首页经销商新闻中间模板   | tuijian_company_news_center.html | 编辑 |
| 经销商模板模板       | company.html                     | 编辑 |
| 推荐视频大图模板      | video_tuijian_big.html           | 编辑 |
| 推荐视频小图模板      | video_tuijian_small.html         | 编辑 |
| 新闻内页推荐新闻模板    | hot_news.html                    | 编辑 |
| 新闻内页推荐视频模板    | hot_video.html                   | 编辑 |

标签调用需要网站管理人员有一定的 HTML+CSS 知识。 调用过程 实际是按照调用条件从数据表读取调用数量条数据,并依排序方式 排序,最终通过标签模板的布局输出数据。

#### 使用方法

根据需要,选择相应的模板及其相应的数据表,并进行相关的筛选 和判断,完成后点击下一步,进行数据的预览和调用。 特别说明:

23 / 41

 1、数据调用条件修改后需重新点击"下一步",然后才能看到新的预 览效果;
 2、数据调用前最好请先预览,看到真实效果后再进行调用。

常用字段

1、站点新闻:

@title@资讯标题;@memo\_sum@资讯简介;@source\_item@文章来 源;@pic\_path@资讯封面图片;@date@资讯发布日期;@link@资讯链 接;@font@资讯标题字体颜色;@views@资讯浏览

量;@news\_class\_name@资讯分类名称;

2、经销商资讯:

@company\_url@商家首页链接;@views@资讯浏览量;@company\_name@商 家名称;@title@资讯标题;@memo\_sum@简介;

#### 3、友情链接:

@title@网站名称;@link@网站链接;

#### 4、经销商:

@company\_name@商家全称;@company\_short\_name@商家简

称;@company\_tel@商家联系电话;@company\_address@商家地

址;@company\_url@商家链接;@pic\_path@商家 logo;@font@字体颜色;

#### 5、经销商报价:

@factory\_price@厂商指导价;@brand\_name@车型名称;@car\_link@报 价链接;@car\_name@车款名称;@car\_logo@品牌LOGO;@car\_pic@车款 图片;@title@车型名称;@dealer\_price@经销商报价;@company\_name@; 经销商名称;@date@发布日期;@Price\_spread@差价;@price\_link@报 价链接;@shijia\_url@试驾链接;@xunjia\_url@询价链 接;@company\_url@商家链接;

### 6、二手车:

@title@二手车标题;@shangpai\_date@车牌时间;@link@二手车链 接;@pic\_path@二手车封面图片;@price@二手车报价;@distance@驾驶 里程;@year@上牌年份

#### 7、车型品牌:

@brand\_name@品牌名称;@brand\_zimu@品牌字母;@brand\_id@品牌 ID;

#### **8**、标签说明:

标签以数组类型保存标签调用的数据,可通过 loop 语法遍历显示. 标签模板:

模板保存于./template/模板风格/tag/目录,以.html 格式保存; 建议 不要删除或者修改系统自带的模板,推荐在自带模板基础上新建模 板并应用。

#### 标签解析:

以这个标签为例:

<%tag(table=auto\_news|If\_Good='true'|datediff=14|temp=temp\_jia odian|count=3,2|datetype=2|order=News\_ID

25 / 41

|itemlen=20|desc|Position\_ID=1|sumlen=14)%> 1

table=auto\_news,说明这个标签是从 auto\_news 表里拿数据的, 而 auto\_news 是新闻数据表。 2、temp=temp\_jiaodian,说明这个 标签的模板是 temp\_jiaodian.html,他在所在模板风格里的 tag 文件 夹里。 3、count=10,说明这个标签将显示 10 条数据。如果想获取 从第二条开始的三条数据格式:count=3,2 4、datetype=2,日期格 式。 5、order=news\_id desc,说明这 10 条数据是按照 news\_ID 倒叙排序输出的 6、postion\_ID=1,说明这 10 条数据是取自推荐位 ID=1 的数据。 7、If\_Good='true',说明标签数据获取的前提条件是 推荐。 8、datediff=14,说明取标签取最近 14 天的数据。 9、 sumlen=14,说明标签获取资讯概括 14 个字。 10、itemlen=20,资讯 标题 20 个字符长度。

标签 DIY:

我们的模板放在网站根目录下的 template 下,默认为 default 文件 夹。如果你想要重新定义一套模板,也可以按照以下的文件格式复 制一份然后自定义。

1、common:这个文件夹里放的都是页头和页脚等公共模板,如果新增删除公共模板的话,需要修改 common 里的 Temp\_Com.xml 文件标示。

2、css: 主要是放 css 样式文件,默认里面的 css 都是通用 css,如果你 diy 自己的模板风格, CSS 文件也需要放这个 css 文件夹

26 / 41

里。

3、images: 里面放的是模板风格所用到的图片, 默认放的是通用的模板风格图片。

4、js: 里面放的是 JS 文件,都是模板风格需要调用的 JS 文件,你 如果 DIY 自己的风格,里面特效所要调用的文件也需要放到这个文 件夹里。 5、tag:模板标签文件夹,主要是放模板标签模板,这里 默认的是系统自带的,你不需要动,主要是新增你自己的模板标 签,新增标签模板的同时,需要在 tag 文件夹里的 tag.xml 里添加新 增的标签模板文件标示。

6、temp\_ershou\_show.html:二手车频道页面的模板。

7、temp\_index.html: 首页模板

8、temp\_news\_show.html:新闻内页模板

### 公共模板管理:

公共模板管理

| 模板名称 | 文件名              | 操作 |
|------|------------------|----|
| 页尾   | temp_footer.html | 编辑 |
| 页头   | temp_head.html   | 编辑 |

详解:该模块用于修改公共模板,因为公共模板涉及很多模板的引用,所以一旦修改公共模板后,需要点击全部缓存清空按钮。 数据调用向导:

| ♪ 数据中心 | ② 模板样式管理 ×   | ♀<br>● 标签模板管理 × | □ 公共模板管理 × | ➡ 数据调用向导 × |  |
|--------|--------------|-----------------|------------|------------|--|
| 所属模块   |              | 请选择模块           | ~          |            |  |
| 数据表    |              | 请选择数据表          | - table    |            |  |
| 调用条件   |              | 常规调用            | - where    |            |  |
| 图片显示   |              | 大图显示            | - pic      |            |  |
| 调用数量   | 10 COUN      | t               |            |            |  |
| 标题长度   |              | itemlen         |            |            |  |
| 排序方式   | News_ID desc | 默认排序            | - order    |            |  |
| 日期格式   | 2            | 2005-11-5       | - datetype |            |  |
| 时间     |              | 一周内             | - datediff |            |  |
| 标签模板   |              | 请选择             | - temp     |            |  |
| 标题     | 请选择          | itemtype        |            |            |  |

详解: 该模块用于标签制作。

# 如何设置网站首页新闻:

1、 首页焦点图:

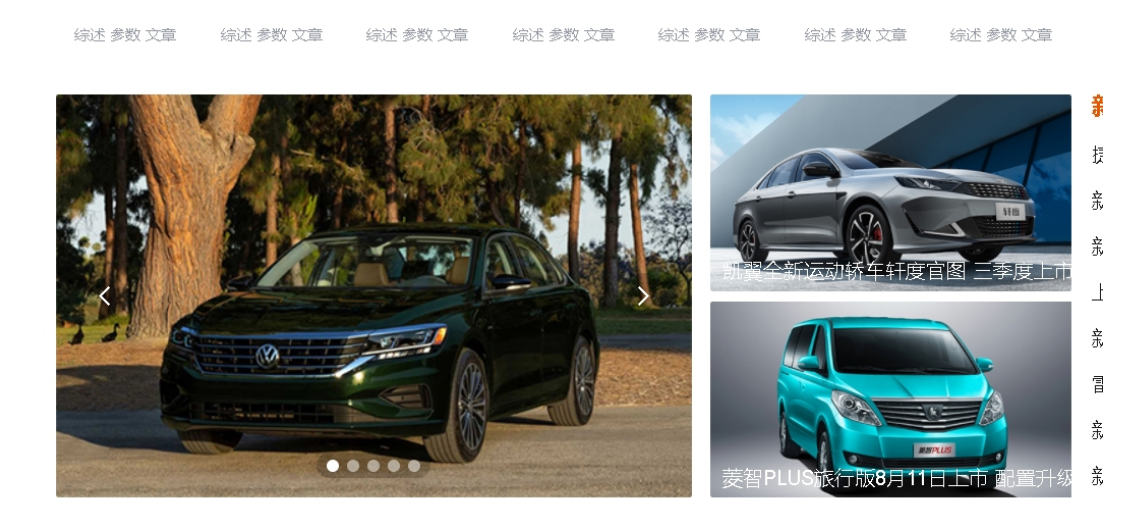

操作方法: 该模块显示需要在添加新闻的时候选择焦点图推荐 位即可。这里总共大的五张,小的2张,按时间倒序。

### 新款保时捷Cayenne新消息 明年春季亮相

操作方法:在添加新闻的时候,需要选择网站主标题推荐位。

2、 网站副标题

操作方法:添加新闻的时候选择网站副标题推荐位即可。

### 经销商资讯:

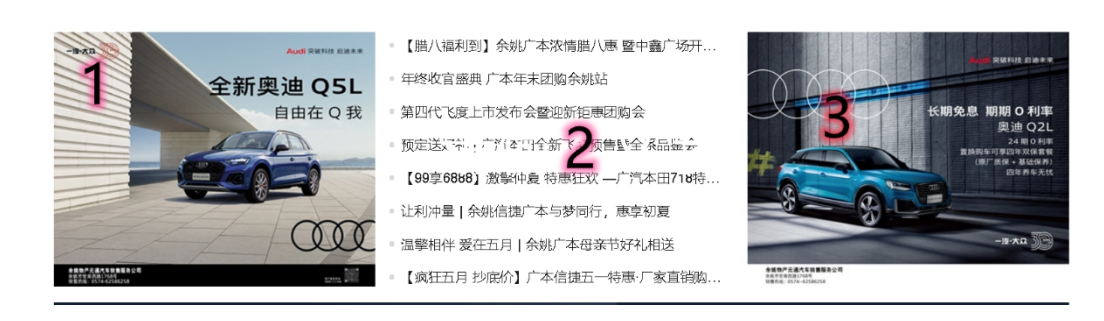

操作方法: 该模块里的资讯为经销商资讯,其中1、3为推荐的经销 商资讯,2为最新的经销商资讯。可以在经销商资讯管理后台推荐 经销商资讯显示。

- 推荐经销商 更多经销商 > 红旗 00 HAVAL SUV领导者 北汽绅宝 让理想飞扬 东风风神 WEY 漯河京鸿 漯河广汇 漯德宝宝马4S店 和荣红旗 漯河华益 漯河广誉WEY ⑤销售电话: 0395-3213111 ⑤销售电话: 0395-3285555 Q销售由话: 0395-2986666 ④销售电话: 0395-6669116 电话: 0395-2316111 ④销售电话: 0395-326066 B 5 北京现代 CHERY 广汽传祺 GEELY ŠKODA 斯柯达 漯河陵瑞 漯河亿润 漯河有道吉利 漯河向通斯柯达 漯河启辰 北京现代漯河润中 ⑤销售电话: 0395-3288555 ⑤销售电话: 0395-3339555 ⑤销售电话: 0395-2163339 ♥销售电话: 0395-5595369 ⑤销售电话: 0395-3302333 ◎销售电话: 0395-3321111
- 推荐经销商:

详情:编辑经销商,然后设置推荐即可。

## 精选视频:

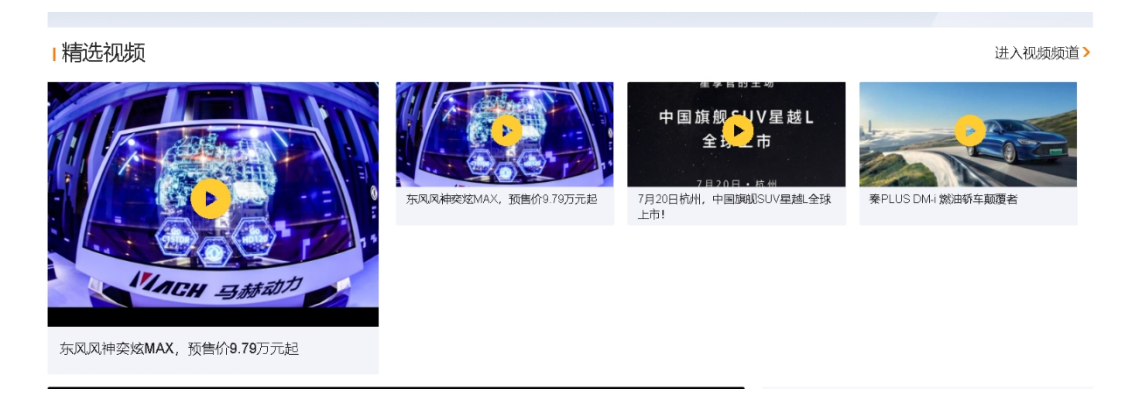

详情: 在添加视频的时候, 选择推荐即可。

# 资讯频道推荐位:

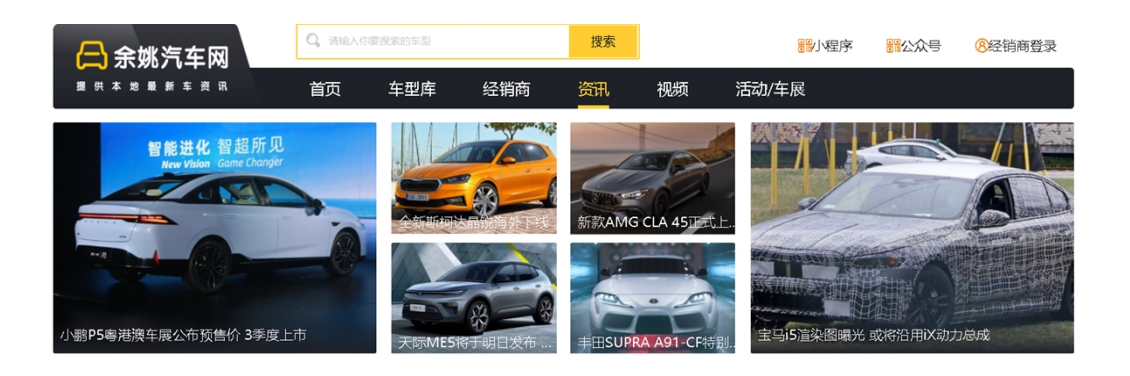

操作方法: 该模块为推荐的资讯,管理员在添加资讯的时候选择推荐即可。

## 视频频道推荐位:

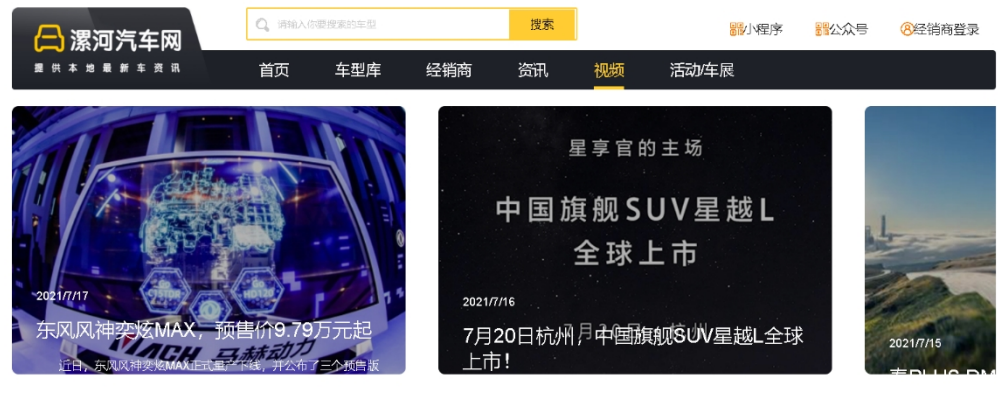

, ₩±≠=>пиа

详解: 在添加新闻的时候选择视频分类,并且推荐即可。

# 经销商后台操作教程

新闻管理:

| ☆ 数据中心 | 浅 新 | 间管理 × |      |       |        |    |        |                |      |                    |      |       |
|--------|-----|-------|------|-------|--------|----|--------|----------------|------|--------------------|------|-------|
| 新闻管    | 理   | 新闻添加  |      |       |        |    |        |                |      |                    |      |       |
| 请选择新闻  | 分类  | •     | 每发布- | 条新闻增加 | 中一个积分, | —天 | 最多积分不能 | 超过 <b>3个</b> 积 | 汾;每删 | 徐 <del>一条资</del> 订 | 卂减─- | 个积分,不 |
| ID     |     | 标题    |      |       |        |    |        |                |      |                    | 戶    | 所属分类  |
|        |     |       |      |       |        |    |        |                | ÷    | 无数据                |      |       |

详解: 该模块用于经销商发布资讯。

# 车款报价:

### 经销商报价管理 服物 资加

| 16 270T 自动尊贵版 6/7座 国VI<br>16 270T 自动尊荣版 6/7座 国VI<br>16 270T 自动尊克版 6/7座 国VI | <ul><li>厂商报价(万)</li><li>15.98</li><li>14.98</li></ul> | 经销商报价(万)<br>15.98<br>14.98                          | 更新时间<br>2020-11-02 10:37:47                                               |
|----------------------------------------------------------------------------|-------------------------------------------------------|-----------------------------------------------------|---------------------------------------------------------------------------|
| 16 270T 自动尊贵版 6/7座 国VI<br>16 270T 自动尊荣版 6/7座 国VI<br>16 270T 自动尊享版 6/7座 国VI | 15.98<br>14.98                                        | 15.98<br>14.98                                      | 2020-11-02 10:37:47                                                       |
| 16 270T 自动尊荣版 6/7座 国VI<br>16 270T 自动尊享版 6/7座 国VI                           | 14.98                                                 | 14.98                                               | 2020 11 02 10:27:47                                                       |
| 6 270T 自动尊享版 6/7座 国VI                                                      |                                                       |                                                     | 2020-11-02 10.37.47                                                       |
|                                                                            | 13.98                                                 | 13.98                                               | 2020-11-02 10:37:47                                                       |
| I6 270T 自动豪华版 6/7座 国VI                                                     | 12.98                                                 | 12.98                                               | 2020-11-02 10:37:47                                                       |
| l6 270T 自动精英版 7座 国VI                                                       | 11.98                                                 | 11.98                                               | 2020-11-02 10:37:47                                                       |
| l6 270T 手动精英版 7座 国VI                                                       | 10.98                                                 | 10.98                                               | 2020-11-02 10:37:47                                                       |
| IT 自动尊贵版 6/7座                                                              | 15.98                                                 | 15.98                                               | 2020-11-02 10:37:47                                                       |
| IT 自动尊荣版 6/7座                                                              | 14.98                                                 | 14.98                                               | 2020-11-02 10:37:47                                                       |
| JT 自动尊享版 6/7座                                                              | 13.98                                                 | 13.98                                               | 2020-11-02 10:37:47                                                       |
|                                                                            | 12.98                                                 | 12.98                                               | 2020-11-02 10:37:47                                                       |
| 1                                                                          | T 自动尊享版 6/7座                                          | T 自动尊享版 677座     13.98       T 自动豪华版 677座     12.98 | IT 自动尊享版 6/7座     13.98     13.98       IT 自动豪华版 6/7座     12.98     12.98 |

详解: 该模块用于添加车型报价。

询价管理:

| ☆ 数据中心 | ≫ 新闻 <b>管</b> 理 × | 冷 车款报价 × | 🔗 询价管理 🗙 |      |    |
|--------|-------------------|----------|----------|------|----|
| 经销商    | 询价管理              |          |          |      |    |
|        |                   |          |          |      |    |
| 未处理    | ~                 |          |          |      |    |
| ID     | 车款名称              |          |          | 询价用户 | 电话 |
|        |                   |          |          | 无数   | 数据 |
|        |                   |          |          |      |    |

详解: 该模块用于处理经销商收到的询价申请。

| 合 数据中心 | 浅新闻 <b>管</b> 理 × | 🎗 车款报价 🛛 | 分询价管理 × | 分置換管理 × |      |    |
|--------|------------------|----------|---------|---------|------|----|
| 置换管    | 理                |          |         |         |      |    |
| 未处理    | -                |          |         |         |      |    |
| ID     | 置换车型             |          | 意向车型    |         | 置换用户 | 电话 |
|        |                  |          |         |         | 无数据  |    |

### 详解: 该模块用于处理用户的置换申请。

# 抢订单:

| ① 数据中心 | ぷ 新闻管理 🛛 🛛 ぷ 车款报价 🚿 🔗 询价管理 🚿 |                                             | J单 ×       |         |
|--------|------------------------------|---------------------------------------------|------------|---------|
| 抢订单    |                              |                                             |            |         |
| 抢单一条消耗 | 毛10个积分。                      |                                             |            |         |
| ID     | 意向车款                         | 询价用户                                        | 电话         | 询价时间    |
| 252    | 奧迪A4L 2019款 35 TFSI 进取型 国V   | 1**                                         | 1111****** | 2021-04 |
| 251    | 爱驰U5 2020款 U5 ING            | ß⊡**                                        | 1508****** | 2021-04 |
| 249    | 宝沃BX3 2020款 20TGDI 两驱手动舒适型   | 声]**                                        | 1858*****  | 2021-04 |
| 248    | 奥迪A6L 2020款 40 TFSI 豪华致雅型    | 乐**                                         | 1369****** | 2021-04 |
| 246    | 宝沃BXi7 2018款 四驱精英型           | 臣臣本本                                        | 1858*****  | 2021-03 |
| 245    | 比速T5 2018款 1.5T 自动豪华版        |                                             | 1825*****  | 2021-03 |
| 244    | 2014款 1.2L标准型A12             | <u></u> ≯**                                 | 1362****** | 2021-03 |
| 241    | 东风风神AX3 2019款 1.6L 手动畅享版     | 张**                                         | 1580****** | 2021-03 |
| 240    | 东风风神AX4 2020款 200T 手动豪华型     | 张**                                         | 1580****** | 2021-03 |
| 239    | Stelvio 2020款 2.0T 280HP 豪华版 | <u>ــــــــــــــــــــــــــــــــــــ</u> | 1598*****  | 2021-03 |

详解: 该模块用于抢用户在网站提交的询价申请, 通过积分抢订单, 而积分由发布资讯获得。

## 经销商试驾管理:

| ☆ 数据中心 | 冷 新闻管理 × | 洚 车款报价 × | 𝚱 询价管理 × |      | ـ Ŷ 抢订单 × | ☑ 试驾管理 | $1 \times$ |
|--------|----------|----------|----------|------|-----------|--------|------------|
| 经销商    | 试驾管理     |          |          |      |           |        |            |
| 未处理    | v        |          |          |      |           |        |            |
| ID     | 车款名称     |          |          | 试驾用户 | 电话        |        | 下单时        |
|        |          |          |          | 无    | 数据        |        |            |

详解: 该模块用于处理经销商收到的试驾申请。

### 员工管理:

| ☆ 数据中心    | 浅新闻 <b>管</b> 理 × | 冷 车款报价 × | 分询价管理 × | 分置換管理 × | 🖓 抢订的 |
|-----------|------------------|----------|---------|---------|-------|
| 员工管理      |                  |          |         |         |       |
| worker_ID | 职务名称             |          | 手机号     |         | 姓名    |
|           |                  |          |         | :       | 无数据   |

详解: 该模块用于添加员工信息,该员工信息用于在前台显示,包括 销售、售后、维修等员工信息,有利于用户联系咨询。

### 主营车型管理:

| 合数据中心 | 🔉 新闻管理 🛛 | ≫ 车款报价 × | 分询价管理 × | 分置換管理 × | ⑦ 抢 |
|-------|----------|----------|---------|---------|-----|
| 主营车   | 型管理 🔤    | 型添加 清空言  | 主营车型    |         |     |
| ld    | 车型名称     |          |         |         |     |
|       |          |          |         |         | 无数据 |
|       |          |          |         |         |     |
|       |          |          |         |         |     |
|       |          |          |         |         |     |

详解: 该模块用于添加经销商的个性化主营车型,默认情况下,在企业信息管理里关联汽车品牌即可,但是由于某些情况下,各个店铺的 经营车型是不同的,所以导致了不能一概而论,所以在这个特殊情况 下,需要在这个模块里个性添加自己主营的车型,而不是简单的直接 关联品牌。

### 企业信息设置:

| 密码     |                                                                                                    |
|--------|----------------------------------------------------------------------------------------------------|
| LOGO   | https://eauto.zynetwork.cnafd                                                                                                    |
| 单位名称   | 北京开元行汽车销售服务有限公司                                                                                                    |
| 单位简称   | 开元行                                                                                                    |
| SEO关键词 | asdf                                                                                                    |
| SEO描述  | asdf                                                                                                    |
| 经销商简介  | <ul> <li>问源码</li> <li>□ 深码</li> <li>□ ※ □</li> <li>▲ →</li> <li>▲ ○</li> <li>▲ ○<!--</th--></li></ul> |

管理 🗴 👒 车款报价 🗴 🔗 询价管理 🗴 🤗 置换管理 🗴 😚 抢订单 🗴 😚 试驾管理 🗴 😯 员工管理 🗴

详解:该模块用于经销商设置自己的有关信息、logo以及主营车型。 更新缓存:

更新数据 为了提升网站访问速度,网站部分数据采用缓存模式。 店铺缓存

详解: 该模块用于清空经销商数据缓存。

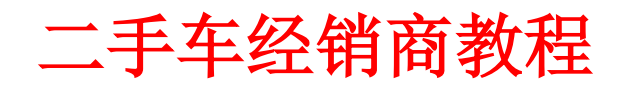

## 近 30 天数据:

| □ 数据中心                                                                       |        |
|------------------------------------------------------------------------------|--------|
| 近30天数据 <sup>店铺首页</sup> 移动端店铺首页<br>浏览:0 会员等级:推荐会员                             |        |
|                                                                              |        |
| 0 L 6月26日 6月28日 6月30日 7月2日 7月4日 7月6日 7月8日 7月10日 7月12日 7月14日 7月16日 7月18日 7月20 | 日 7月22 |

二手车源管理:

| 〕 数据中心 | ※ 二手车源管理 | ×     |        |     |       |    |     |
|--------|----------|-------|--------|-----|-------|----|-----|
| 二手车派   | 原管理 🖛    | 源添加   | 车源批量生成 |     |       |    |     |
| 请选择品牌  | ~        | 请选择车型 | Ŧ      | 未售出 |       | -  |     |
| ID     | 车款名称/是召  | 「商家推荐 |        | 报价( | (万) 浏 | 這量 | 手机  |
|        |          |       |        |     |       |    | 无数挂 |

详解: 该模块用于维护二手车源信息

# 员工管理:

| ☆ 数据中心 → 🍇 🗆 | 二手车源管注理 × | ـ ⑦ 员工管理 × |     |
|--------------|-----------|------------|-----|
| 员工管理         | 员工添加      |            |     |
| worker_ID    | 职务名称      |            | 手机号 |
|              |           |            |     |

详解: 该员工管理主要是用于在添加二手车车源时候选择员工,这样 在车源页面显示的联系方式都是该员工的联系方式。

## 企业信息设置:

| ① 数据中心 | 次 二手车源管理 × ♀ 员工管理 × ♀ 企业信息设置 ×                                       |
|--------|----------------------------------------------------------------------|
| 密码     | 请输入密码                                                                |
| LOGO   | https://eauto.zynetwork.cn/uploadfile/2car/2021/3/19/2( 合上传图片186*124 |
| 单位名称   | 天体                                                                   |
| 单位简称   | 天体                                                                   |
| 关键词    | 天体                                                                   |
| 二手车商   | 天体                                                                   |
| 经销商简介  | 天体                                                                   |

详解: 该模块用于设置二手车商的基本信息。

## 经销商首页资讯设置:

| 王者匠心,创新践行      |         | 实力派 硬汉BMW 3系 玩转操控 无惧挑战 | 2020/11/1  |
|----------------|---------|------------------------|------------|
|                | HIBYCA- | 给你的 IPhone X配上它的天生一对   | 2020/11/1  |
|                |         | 听说 这周末你想任性一把           | 2017/8/15  |
| and the second | 5       | 新BMW X1瀑德宝儿童安全训练营第二季圆. | 2017/8/13  |
|                |         | 新BMW X1瀑德宝儿童安全训练营      | 2017/8/12  |
|                | -       | 天地易色 从容不迫-BMW X5瀑德宝南阳老 | . 2017/8/1 |
| JAN TO A LONG  |         | 【悦招募】天地易色,从容不破—BMW X5. | 2017/7/27  |
|                |         | 时不我待创造我们的时代全新BMW 5系Li  | 2017/7/16  |

详解: 该模块左边的资讯是最新的除"优惠促销"分类以外的最新资 讯,而右边的是经销商的"优惠促销"的最新资讯